# Metodika k Centrálnímu Rezervačnímu Systému pro OČM

#### Obsah

| Obsah                                | 1  |
|--------------------------------------|----|
| Proces rezervace termínu na očkování | 2  |
| Změna rezervace                      | 2  |
| Zrušení rezervace                    | 3  |
| Úprava osobních údajů klienta        | 3  |
| Jak založit rezervaci pro klienta    | 4  |
| Nastavení OČM                        | 5  |
| OČM                                  | 5  |
| Úkony                                | 6  |
| Kalendáře                            | 6  |
| Zaměstnanci OČM                      | 7  |
| Časový plán                          | 8  |
| Nastavení sloupců pro export         | 9  |
| Podpora pro OČM                      | 11 |

### Proces rezervace termínu na očkování

Každému OČM je vytvořena:

- 1. provozovna
- 2. úkon
- 3. 3 kalendáře
  - 1. 1. kolo (veřejný)
  - 2. 2. kolo (skrytý)
  - 3. náhradníci, atp. (skrytý)
- 4. časový plán si musí administrátor OČM nastavit sám

Klient se prostřednictvím stránky https://registrace.mzcr.cz a následně

https://reservatic.com/ockovani rezervuje na očkování. Zvolí si termín 1. dávky a automaticky mu bude vytvořen termín 2. dávky za 21 dní (stejný čas). Klient je o obou termínech informován formou potvrzení o platné rezervaci, které se mu zobrazí po dokončení rezervace. V případě, že vyplnil e-mail, je mu zasláno potvrzení i touto formou.

# Změna rezervace

Každý poskytovatel má právo změnit či zrušit rezervaci klienta.

- 1. Změna termínu první dávky automaticky změní termín druhé dávky.
- 2. Změna termínu druhé dávky nemění termín první dávky.

Na firemní ploše vyhledá rezervaci klienta, klikne na Zobrazit rezervaci, následně na tlačítko Změnit rezervaci a vybere nový termín.

| 🖌 Firemní pl      | locha Založ klienta                                | Založ rezer   | rvaci 😵 Správa               | klientů 🕟 Chat - firemní |                      |        |           |        |      |         |           |        |
|-------------------|----------------------------------------------------|---------------|------------------------------|--------------------------|----------------------|--------|-----------|--------|------|---------|-----------|--------|
| Den 🗸             | Hromadné akce 🗸 🛛 Poslat zp                        | orávy 🗸 Hleda | at klienta Platr             | né rezervace 🗸           |                      | Očkov  | vání      |        |      |         |           | $\sim$ |
| úterý             | 26.01.2021                                         |               |                              |                          |                      | Všech  | ny úkony  | /      |      |         |           |        |
| čas úkon          |                                                    | DÉLKA ÚKONU   | KLIENTŮ                      | PRACOVNÍK                |                      | Všichr | ni zamēst | tnanci |      |         |           |        |
| 13:30 Očkova      | ání                                                | 5 min.        | V David <del>Sloupe</del> k  | Zaměstnanec Om           | Zobrazit rezervaci 🗸 |        |           |        |      |         |           |        |
| 13:30 Očkovi      | ání                                                | 5 min.        | 🗸 David <del>Sloopel</del> : | Zaměstnanec Om           |                      | <      |           | LED    | EN 2 | 021     |           | >      |
| Klient:           | 🔘 David <del>Goupe</del> k 🖋 Upravit údaje klienta |               | Úkon:                        | Očkování                 |                      | PO     | ÚΤ        | ST     | ČT   | PÁ      | so        | NE     |
| Telefon:          | +420 <b>F34870365</b>                              |               | Délka úkonu:                 | 5 min.                   |                      |        |           |        |      |         |           |        |
| Email:            |                                                    |               | Cena:                        | Hradí ZP                 |                      |        |           |        |      |         | 4         | 3      |
| Pohlaví:          | Nevyplněno                                         |               | Popis úkonu:                 | Nevyplněno               |                      | 4      | 5         | 6      | 7    | 8       | 9         | 10     |
| Datum narozeni    | i: Nevyplněno                                      |               | Rezervace vytvořena          | a: 11.1.2021 17:09       |                      |        |           |        |      |         |           |        |
| Jazyk:            | Čeština                                            |               | Rezervace potvrzena          | a: Ano                   |                      |        | 12        | 13     | 14   | 15      | 16        |        |
| Číslo pojištěnce: | <del>,</del>                                       |               | Vytvořil:                    | Klient přes iframe       |                      | 18     | 19        | 20     | 21   | 22      | 23        | 24     |
| Profese:          | Nevyplněno                                         |               | Interní poznámka:            | 🖋 Přidat poznámku        |                      |        |           | 27     | 20   | 20      | 22        | -      |
| Nemoci:           | Nevyplněno                                         |               |                              |                          |                      | 25     | 26        | 27     | 28   | 29      | 30        | 31     |
| Adresa:           | Radnicho 9, Ostrava, 70800, Česká republ           | ika           |                              |                          |                      | •      | Rezervace | e      |      | 🔴 Klien | t dorazil |        |
| Pojišťovna:       | ČPZP (205)                                         |               |                              |                          |                      |        | 7avřeno   |        |      | Volo    | é místo   |        |
| Poslat zprá       | vu 🗸 Změnit rezervaci                              | Zrušit rezerv | aci E-žádank                 | a                        |                      | 0      | Zvolený d | len    |      | O Část  | ečná abse | ince   |

### Zrušení rezervace

- 1. Zrušení první dávky automaticky ruší termín druhé dávky.
- 2. Zrušení druhé dávky neruší termín první dávky.

Na firemní ploše vyhledá rezervaci klienta, klikne na Zobrazit rezervaci, následně na tlačítko Zrušit rezervaci.

# Úprava osobních údajů klienta

- 1. Úprava osobních údajů klienta je možná (kromě čísla pojištěnce).
- 2. Úprava se automaticky projeví v obou rezervacích.

Na firemní ploše vyhledá rezervaci klienta, klikne na Zobrazit rezervaci, následně na Upravit údaje klienta (vedle jména klienta).

| fin        | emní plocha Založ klienta                    | Založ rezer       | vaci 😨 Správa              | klientů 💽 Chat - firemní    |           |           |            |      |         |           |      |
|------------|----------------------------------------------|-------------------|----------------------------|-----------------------------|-----------|-----------|------------|------|---------|-----------|------|
| Den 🔨      | Hromadné akce 🗸 Posl                         | at zprávy 🗸 Hleda | t klienta Plat             | né rezervace 🗸              | Očke      | ování     |            |      |         |           | ~    |
| úterý      | 26.01.2021                                   |                   |                            |                             | Všec      | hny úkony | y          |      |         |           |      |
| ČAS        | ÚKON                                         | DÉLKA ÚKONU       | KLIENTŮ                    | PRACOVNÍK                   | Všich     | ini zamēs | tnanci     |      |         |           |      |
| 13:30      | Očkování                                     | 5 min.            | V David Struggle           | Zaměstnanec Om Zobrazit rez | xervaci 🗸 |           | er for rer |      |         |           |      |
| 13:30      | Očkování                                     | 5 min.            | 🗸 David <del>Glaspak</del> | Zaměstnanec Om              | <         |           | LED        | EN 2 | 021     |           | >    |
| Klient:    | 🕥 David <del>stop</del> ek 🖉 Upravit údaje k | lienta            | Úkon:                      | Očkování                    | PO        | ÚΤ        | ST         | ČT   | PÁ      | so        | NE   |
| Telefon:   | +                                            |                   | Délka úkonu:               | 5 min.                      |           |           |            |      |         | 2         | 2    |
| Email:     | te <del>sterrina</del>                       |                   | Cena:                      | Hradí ZP                    |           |           |            |      |         | 2         | 3    |
| Pohlaví:   | Nevyplněno                                   |                   | Popis úkonu:               | Nevyplněno                  | 4         | 5         | 6          | 7    | 8       | 9         | 10   |
| Datum n    | arození: Nevyplněno                          |                   | Rezervace vytvořer         | a: 11.1.2021 17:09          | 11        | 12        | 13         |      | 15      | 16        | 17   |
| Jazyk:     | Čeština                                      |                   | Rezervace potvrzer         | a: Ano                      |           |           | 15         | -    |         | 10        |      |
| Císlo poji | ištěnce: Secondora                           |                   | Vytvořil:                  | Klient přes iframe          | 18        | 19        | 20         | 21   | 22      | 23        | 24   |
| Profese:   | Nevypineno                                   |                   | interni poznamka:          | Pridat poznamku             | 25        | (26)      | 27         | 28   | 29      | 30        | 31   |
| Adresa:    | Nevypineno                                   | oublika           |                            |                             | _         |           |            |      |         |           |      |
| Poiišťovn  | <ul> <li>ČPZP (205)</li> </ul>               | publiku           |                            |                             | •         | Rezervac  | e          |      | e Klien | t dorazil |      |
|            |                                              |                   |                            |                             | •         | Zavřeno   |            |      | 😑 Volni | é místo   |      |
| Posl       | at zprávu 💛 🛛 Změnit rezervaci               | Zrušit rezerv     | aci E-žádan                | ka                          | C         | Zvolený o | ien        |      | O Částe | ečná abse | ence |

### Jak založit rezervaci pro klienta

Poskytovatel může vytvořit zájemci o očkování rezervaci a nebo klienta odkáže na linku 1221.

1. Pokud chce poskytovatel vytvořit rezervaci pro první kolo dávky, musí jít cestou anonymního klienta přes stránky <u>reservatic.com/ockovani</u>

| OCKOVANI COVID-19                                                                                                    |
|----------------------------------------------------------------------------------------------------|
| Jestliže nemáte provedenou registraci do systému a neobdržel jste PIN, nemůžete se rezervovat. Pokud jste se již registroval a obdržel PIN pro<br>rezervaci termínu, vyplňte číslo pojištěnce a PIN a pokračujte na rezervační stránku. |
| Rezervace na očkování Covid-19                                                                                                    |
| Je nutné vyplnit všechny pole označené hvězdičkou.                                                                                                    |
| <u>*</u> Číslo pojištěnce                                                                                                    |
| <u>*</u> 6-místný PIN kód                                                                                                    |
| Nejsem robot                                                                                                    |
| Pokračovat na rezervační stránku                                                                                                    |

2. Pozor, aby byl poskytovatel odhlášený ze systému Reservatic, jinak by došlo k přepsání vlastních osobních údajů v profilu.

- 3. Zadá číslo pojištěnce klienta a 6-místný PIN kód, který klient obdržel na svůj telefon (PIN 2).
- 4. Vybere očkovací místo, následně vybere datum a čas rezervace dle preferencí klienta.
- 5. Termín 2. dávky se vytvoří automaticky za 21 dní ve stejný čas.
- 6. Zkontroluje vyplněné osobní údaje klienta.
- 7. Potvrdí vytvořenou rezervaci a hovor končí (pokud klient měl vyplněný email, jde i jemu potvrzení o platné rezervaci).

# Nastavení OČM

Všechny OČM jsou standardně nastaveny dle předepsané šablony.

Administrátor OČM může upravit délku úkonu, případně minimální čas na vytvoření / zrušení rezervace, jak dlouho dopředu povolit rezervace, provozní dobu (časový plán), přidat zaměstnance.

V systému jsou vytvořeny kalendáře, které na sebe navazují - **pokud správce OČM změní** nastavení, nebo zruší kalendář nebude na sebe navazovat rezervace V1 a V2, protože nebude vytvořena!

### OČM

V nastavení OČM - je možné upravit otevírací hodiny, které jsou z šablony přednastaveny. Vlevo v menu kliknutím na Nastavení firmy - Provozovny.

Systém umožňuje nastavit čas přestávky, pokud je nastavena přestávka, zohlední se v časovém plánu a nebude možné v tuto dobu vytvořit rezervace.

Povinnost údajů při rezervaci je daná ze šablony, nastavení nesmíte změnit.

| Firemní plocha                            | Otevín | ací hodiny                                                                     |       |                                                                                | Čas pře | estávky       |       |                 |
|-------------------------------------------|--------|--------------------------------------------------------------------------------|-------|--------------------------------------------------------------------------------|---------|---------------|-------|-----------------|
| Správa klientů<br>Vybavení                | Ро     | 07:00                                                                          | 16:00 | <ul> <li>Otevřeno 24h</li> <li>Zavřeno</li> <li>Pouze pro objednané</li> </ul> | Ро      | 11:00         | 12:00 | 🗆 Bez přestávky |
| Recenze<br>Svátky, dovolená               | Út     | 07:00                                                                          | 16:00 | <ul> <li>Otevřeno 24h</li> <li>Zavřeno</li> <li>Pouze pro objednané</li> </ul> | Út      | 11:00         | 12:00 | 🗆 Bez přestávky |
| Zprávy<br>Statistiky                      | St     | 07:00                                                                          | 16:00 | <ul> <li>Otevřeno 24h</li> <li>Zavřeno</li> <li>Pouze pro objednané</li> </ul> | St      | 11:00         | 12:00 | 🗆 Bez přestávky |
| Provizní systém                           | Čt     | 07:00                                                                          | 16:00 | <ul> <li>Otevřeno 24h</li> <li>Zavřeno</li> <li>Pouze pro objednané</li> </ul> | Čt      | 11:00         | 12:00 | 🗆 Bez přestávky |
| Základní údaje<br>Provozovny<br>Kategorie | Pá     | 07:00                                                                          | 16:00 | <ul> <li>Otevřeno 24h</li> <li>Zavřeno</li> <li>Pouze pro objednané</li> </ul> | Pá      | Bez přestávky |       |                 |
| Úkony<br>Kalendáře<br>Zaměstnanci         | So     | <ul> <li>Otevřeno 24h</li> <li>Zavřeno</li> <li>Pouze pro objednané</li> </ul> |       |                                                                                | So      | Bez přestávky |       |                 |
| Časový plán<br>Souhrn                     | Ne     | <ul> <li>Otevřeno 24h</li> <li>Zavřeno</li> <li>Pouze pro objednané</li> </ul> |       |                                                                                | Ne      | Bez přestávky |       |                 |

### Úkony

V nastavení OČM - úkony je možné upravit:

- délku úkonu,
- popis,
- minimální čas na vytvoření rezervace před [hod.],
- maximální čas na zrušení a změnu rezervace před [hod.],
- jak dlouho dopředu povolit rezervace,
- volitelný text v potvrzovacím emailu rezervace.

#### Kalendáře

Jsou vytvořeny celkem 3 kalendáře:

• Očkování 1. dávka (veřejný)

Kalendář Očkování 1. dávka slouží pro rezervace klientů.

• Očkování 2. dávka (skrytý veřejnosti)

Kalendář Očkování 2. dávka slouží pro duplikaci rezervace za 21 dní z kalendáře V1 1. dávka. Rezervace se tvoří automaticky do druhého kalendáře vytvořením rezervace v prvním kalendáři.

• náhradníci, skupina "0", atp. (skrytý veřejnosti)

OČM nesmí zveřejnit kalendář Očkování 2. dávka a kalendář Náhradníci. Tyto kalendáře musí zůstat skryté.

Kalendář Očkování 1. dávka a Očkování 2. dávka na sebe navazují.

Kalendář náhradníci slouží pro interní potřeby, náhradníky, atp. Není napojen na kalendáře V1, V2.

| Firemní plocha  | Základní údaje 🔗 Provozovny 🔗 Kategorie | Úkony S. Kalendáře                   | Zaměstnanci 🧭 Časový plán 8 Souhrn       |              |
|-----------------|-----------------------------------------|--------------------------------------|------------------------------------------|--------------|
| Nastavení firmy |                                         | preží u po prozenniž                 | ánna med annar an melő annalat           |              |
| Základní údaje  | NAZEV REZERVACNIHO KALENDARE            | PATRI K PROVOZOVNE                   | UKONY, KTERE SE V REZ. KALENDARI PROVADI |              |
| Provozovny      | E Očkování 1. dávka                     | Saabaan ( fala ka ( aana aa in Darka | Očkování na COVID-19                     |              |
| Kategorie       |                                         |                                      |                                          | × Li 🛛       |
| Úkony           | \equiv 🛷 Očkování 2. dávka              | Contraction Contraction Database     | Očkování na COVID-19                     |              |
| Kalendáře       |                                         |                                      |                                          |              |
| Zaměstnanci     | = @ Nábradníci                          |                                      | Očkování na COVID-19                     | 2 <b>(1)</b> |
| Časový plán     |                                         |                                      |                                          |              |
| Souhrn          |                                         |                                      |                                          |              |
| SMS kredit      |                                         |                                      |                                          |              |
| Nápověda        |                                         | Vytvořit re                          | z. kalendář                              |              |

#### Zaměstnanci OČM

OČM má možnost zavést do systému další osoby dle vlastních potřeb. V nastavení - zaměstnanci klikne na Přidat zaměstnance, vyplní email, jméno, příjmení, přiřadí zaměstnanci provozovnu a udělí příslušnou roli.

- Manažer správce vidí nastavení OČM jako celek.
- Správce rezervací vidí pouze rezervace, které může zrušit, změnit nebo založit.
- Pracovník vidí pouze pro časový plán.

| MÉNO ZAMĚSTNANCE                         | EMAIL<br>ZAMĚSTNANCE         | ROLE                                 | JAZYK APLIKACE               | PROVOZOVNY         |   |
|------------------------------------------|------------------------------|--------------------------------------|------------------------------|--------------------|---|
| dministrátor Om                          |                              | Majitel, Manažer                     | Čeština                      |                    |   |
| amestnanec                               |                              | Manažer, Pracovník                   | Čeština                      |                    | 1 |
| egenda                                   |                              |                                      |                              |                    |   |
| a <b>jitel</b> Majitel firmy, spravuje c | elou firmu.                  |                                      |                              |                    |   |
| anažer Spravuje firmu, sprav             | uje všechny rezervace, sprav | vuje klienty, tiskne dokumenty, ma   | že kalendáře.                |                    |   |
| rávce rezervací Spravuje vš              | echny rezervace, spravuje kl | ienty, tiskne dokumenty.             |                              |                    |   |
| acovník Zobrazuje pouze sve              | e rezervace. Manažer a Majil | el pracovníky přidávají v časovém    | plánu. Pouze pracovníci moho | u vykonávat úkony. |   |
| cepční Má na starost pouze               | označování rezervací, zda se | ) již daný klient dostavil na místo. |                              |                    |   |
|                                          |                              |                                      |                              |                    |   |

### Časový plán

Nastavení časového plánu je na každém OČM dle vlastní provozní doby. Poskytovatel si musí časový plán sám nastavit. V nastavení - časový plán nastaví čas začátku, čas konce a dny v týdnu. Je možné nastavit platnost od - do.

Časový plán kalendáře pro druhou dávku musí být navýšen na větší počet osob na jeden časový slot z důvodu možných změn termínů. (Max počet osob na 1 rezervaci).

| Construction of the second second sec |                                      |
|----------------------------------------------------------------------------------------------------|--------------------------------------|
| i Každému zaměstnanci přířadte: úkon, čas a místo, kde úkon provádí.                                                                                                    | (The <u>Nápověda</u>                 |
|                                                                                                    |                                      |
| Rezervační kalendář - Očkování 1. dávka                                                                                                    | Nastavit časový plán kalendáře 🛛 🗸 🗸 |
| ý Úkon v Očkování 1. dávka - Očkování na COVID-19 (15 min.)                                                                                                    | ~                                    |
| Nastavit čas                                                                                                    |                                      |
|                                                                                                    |                                      |
| Rezervační kalendář - Očkování 2. dávka                                                                                                    | Nastavit časový plán kalendáře 🔍     |
| Rezervační kalendář - Náhradníci                                                                                                    | Nastavit časový plán kalendáře 🔍     |
|                                                                                                    |                                      |
| Uložit                                                                                                    |                                      |

| Čas začátku<br>Zvote čas<br>Celý den (24h)<br>Max. počet osob / vozidel na 1<br>rezervaci<br>1 | Čas konce | Den v měsíci<br>Zvolte bud Den v<br>měsíci nebo Den v<br>týdnu | Den v týdnu<br>Pondělí<br>Úterý<br>Středa<br>Čtvrtek<br>Pátek<br>Sobota<br>Neděle<br>Zvote buď Den v<br>měsící nebo Den v<br>týdnu | Interval opakování | Platí od<br>13.01.2021 | Platí do<br>Neomezeně |
|------------------------------------------------------------------------------------------------|-----------|----------------------------------------------------------------|----------------------------------------------------------------------------------------------------|--------------------|------------------------|-----------------------|
| Pracovníci vykonávající tento úkon                                                             | 3         | ~                                                              |                                                                                                    |                    |                        | Uložit                |

### Export rezervací do PDF / XLSX

V systému je možné exportovat rezervace na daný den do PDF nebo XLSX souboru. Na firemní ploše kliknutím na hromadné akce se zobrazí možnosti. Exportují se vždy rezervace podle toho na kterém dni se v kalendáři vpravo nacházíte.

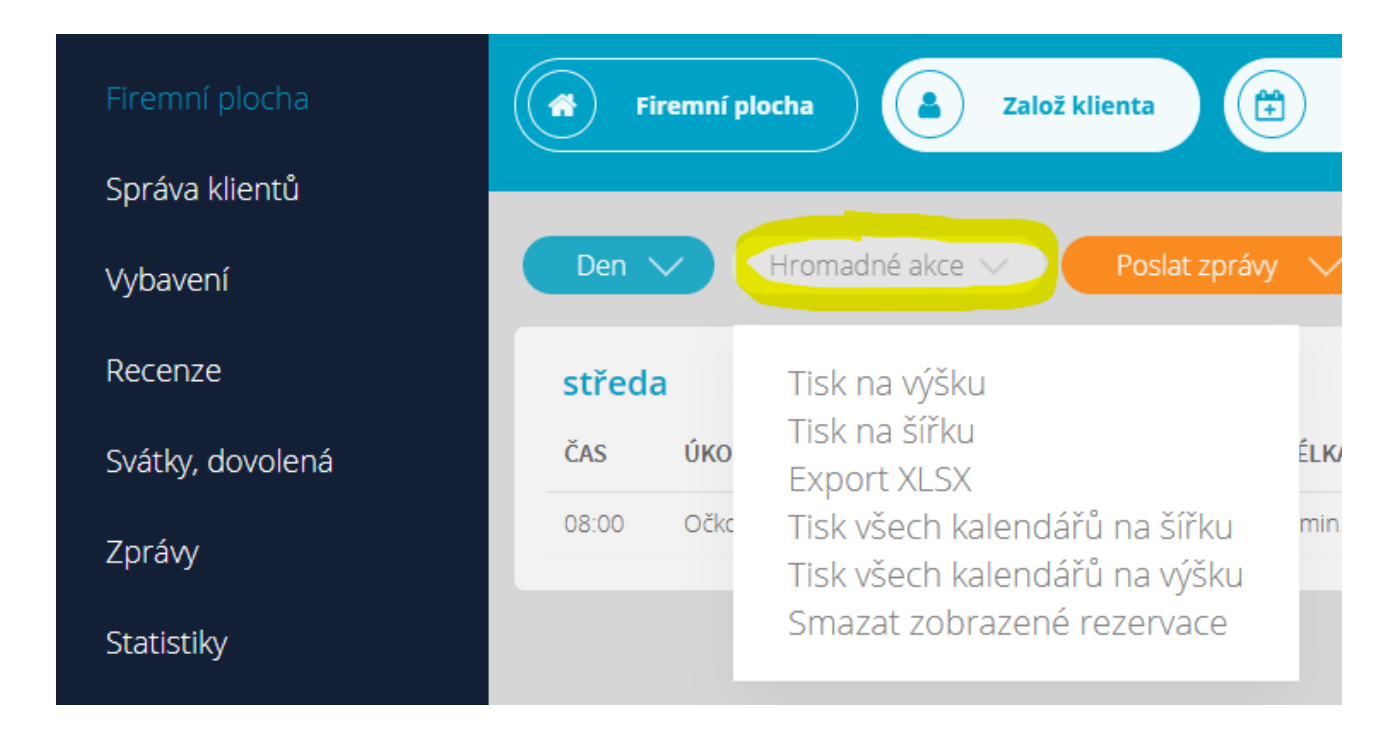

#### Nastavení sloupců pro export

Nastavení sloupců pro export naleznete v nastavení firmy - provozovny, zde je možné zvolit, které sloupce se budou v exportu zobrazovat. Je možné upravit i jejich pořadí.

| Firemní plocha           | Základní údaje 2. Provozovny                     | Kategorie 🕑 Úkony 🕑 Kalendáře 🥑             |
|--------------------------|--------------------------------------------------|---------------------------------------------|
| Správa klientů           | .* Název provozovny                              |                                             |
| Vybavení                 | Očkování proti COVID-19                          |                                             |
| Recenze                  | Napodobeniny názvu provozovny, klíčová slova hle | edání                                       |
| Svátky, dovolená         | Jednotlivá klíčová slova oddělujte čárkou        |                                             |
| Zprávy                   | * Země                                           | Kraj                                        |
| Statistiky               | Česká republika 🗸                                | Vysočina 🗸                                  |
| Provizní systém          | .* PSČ                                           |                                             |
| Nastavení firmy          | 70800                                            |                                             |
| Základní údaje           | IČO                                              | DIČ                                         |
| Kategorie                | IČO                                              | DIČ                                         |
| Úkony                    |                                                  |                                             |
| Kalendare<br>Zaměstnanci | Zobrazovat jméno provozovatele ve veřejném p     | rofilu firmy <b>(Charles and Charles)</b> , |
| Časový plán              | Nastavit sloupce pro export PDF                  |                                             |
| Souhrn                   | Povinnost údajů při rezervaci                    |                                             |

| Sloupce pro export PDF pro provozovnu Očkování proti COVID-19 |              |  |  |  |  |  |
|---------------------------------------------------------------|--------------|--|--|--|--|--|
|                                                               |              |  |  |  |  |  |
| SLOUPEC                                                       |              |  |  |  |  |  |
| ≡ Klient                                                      | $\mathbf{X}$ |  |  |  |  |  |
|                                                               | $\otimes$    |  |  |  |  |  |
| ≡ Pracovnik                                                   | $\otimes$    |  |  |  |  |  |
| ≡ Úkon                                                        | $\otimes$    |  |  |  |  |  |
| ≡ Cena                                                        | $\otimes$    |  |  |  |  |  |
| ≡ Kalendář                                                    | $\otimes$    |  |  |  |  |  |
| ≡ Poznámka                                                    | $\bigotimes$ |  |  |  |  |  |
| Přidat sloupec                                                |              |  |  |  |  |  |

# Podpora pro OČM

Proces podpory

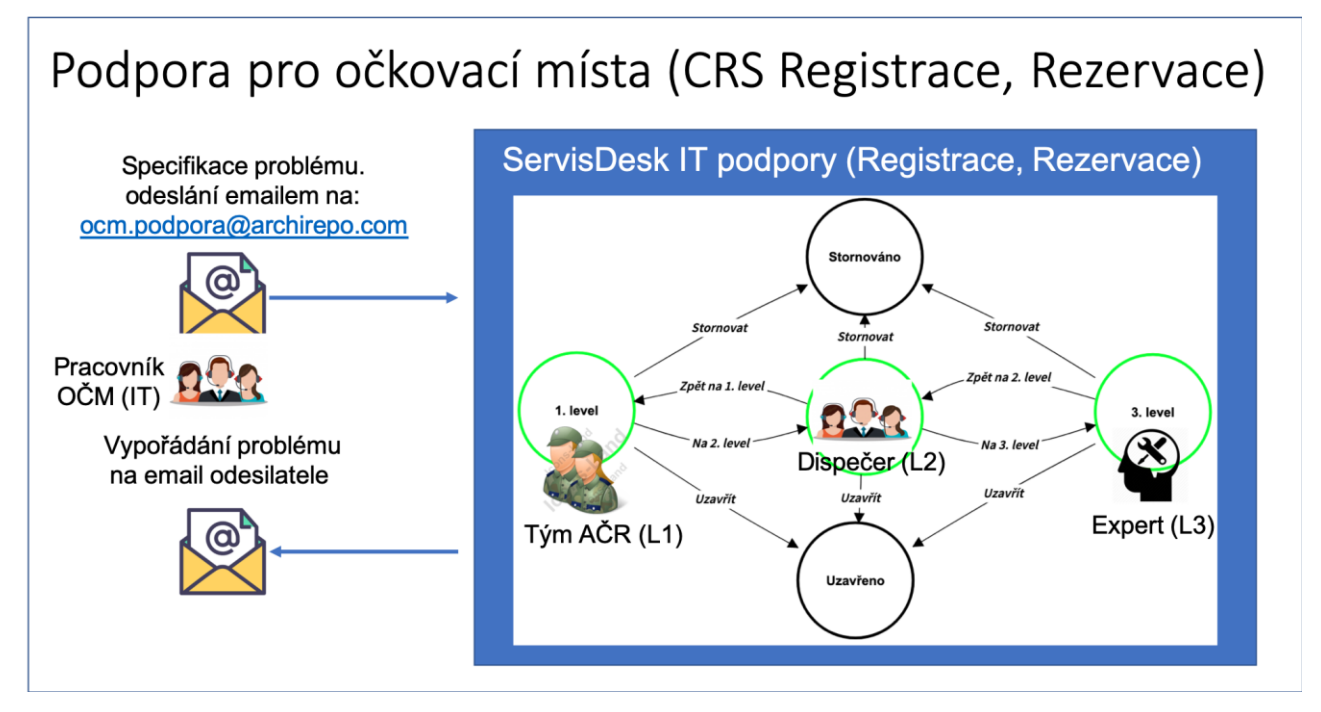

E-mailová podpora bude poskytována skrz systém ArchiREPO na adrese

ocm.podpora@archirepo.com

Pro telefonickou podporu bude zřízena jednotná linka

#### +420 ... (bude doplněn centrální dispečink)

Podporu první úrovně pro OČM poskytuje podpůrný tým AČR, který následně rozděluje a předává tickety na další instance. Veškerý dotazy na podporu musí začínat na první úrovni.

Podpora pro OČM bude poskytována v rozsahu

Pondělí - pátek: ... Sobota, neděle, svátky: ...

Metodiky budou aktualizovány, aktuální verze budou zveřejněny vždy v systému CFA.

Tato metodika rozšiřuje původní metodiky pro práci v rezervačním systému. Metodiky zveřejněny na stránkách ÚZIS:

Práce s rezervacemi - <u>https://www.uzis.cz/res/file/covid/covid-19-ag-testy-rezervace.pdf</u> Metodika pro operátory - <u>https://www.uzis.cz/res/file/covid/covid-19-ag-testy-metodika-operatori.pdf</u>